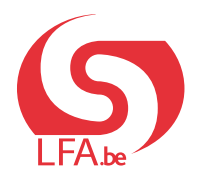

ANLEITUNGEN ARBEITGEBER

Laufbahnunterbrechung

Break@Work

## **Reichen Sie einen Antrag ein**

Mit Break@work können Sie Ihren Antrag auf eine Laufbahnunterbrechung einfach und schnell einreichen und jederzeit sehen, wie weit dessen Bearbeitung vorangeschritten ist.

## Anmeldung

- 1. Gehen Sie auf <u>www.lfa.be/breakatwork</u> und klicken Sie auf "Einen Antrag einreichen".
- 2. Melden Sie sich mit einem digitalen Schlüssel an.

| Zugriff auf die gesie     | cherten Dienste | e                                            |
|---------------------------|-----------------|----------------------------------------------|
| CSAM                      | Annitsme        | FIDAS                                        |
|                           |                 | Europäische elektronische<br>Identifizierung |
| <b>.beD</b> +             | its             |                                              |
| Benutzername und mobile A | pp oder E-Mail  |                                              |
| APP<br>•                  | oder            |                                              |
| Sich anmelden via CSAM    |                 |                                              |

## Übersichtsbildschirm

Nach der Anmeldung gelangen Sie automatisch zum Übersichtsbildschirm.

- Hier sehen Sie eine Liste der Anträge, die Sie für Ihre Beschäftigten eingereicht haben, einschließlich der Anträge auf Papier. Diese Übersicht zeigt die Anträge der letzten 2 Jahre. Klicken Sie auf das Seitensymbol auf der linken Seite, um die Details eines Antrags zu sehen.
- Hier sehen Sie eine Übersicht der online erfolgten schriftlichen Benachrichtigungen, die Beschäftigte an Sie gerichtet haben. Weitere Informationen finden Sie in der Anleitung <u>"Online-Benachrichtigung"</u>.
- 3. Verwenden Sie Filter, um nach bestimmten Anträgen zu suchen.
- 4. Über das Menü auf der linken Seite können Sie einen neuen Antrag einreichen, Anträge ändern und die Einstellungen für Ihr Unternehmen anpassen.

| Laufbahnunterbred          | hung und Zeitkredit                                    |                              |                              |                             |                                  |               |             |                     |                             |            |      |
|----------------------------|--------------------------------------------------------|------------------------------|------------------------------|-----------------------------|----------------------------------|---------------|-------------|---------------------|-----------------------------|------------|------|
| rtseite <                  | Ubersichtsbildsch                                      | irm                          |                              |                             |                                  |               |             |                     |                             |            |      |
| en neuen Antrag<br>reichen | Suche nach Unterbrechungsmerkmalen durchführen $pprox$ |                              |                              |                             |                                  |               |             |                     |                             |            |      |
| tellungen                  | Unterbrechungs                                         | art * Laufbahnunterbrech     | ung, Urlaub wegen medizi     | nischen Beistands, Urlaub 🔽 |                                  |               |             |                     |                             |            |      |
| abmelden                   | Regelu                                                 | ng* Vollständige Auszeit     | Arbeitszeitverkürzung auf    | 1/2, Arbeitszeitver 🔽       |                                  |               |             |                     |                             |            |      |
|                            | Ticket-Num                                             | mer                          |                              |                             |                                  |               |             |                     |                             |            |      |
|                            | Zeitra                                                 | aum vom 30/05/2022           | 31 bis zum                   | 🛗 (TT.MM.JJJJ) 📀            |                                  |               |             |                     |                             |            |      |
|                            | Status des Antrag                                      | ges* Wird von dem LfA be     | arbeitet, Annulliert, Inform | ation wird vonseiten        |                                  |               |             |                     |                             |            |      |
|                            | Suche nach Beschäftigt                                 | en durchführen 😞             |                              |                             |                                  |               |             |                     |                             |            |      |
|                            | Erkennungsnummer d                                     | les Nationalregisters (ENSS) |                              | (999999/999-99) Aus d       | er Dimona-Personalkartei aus     | wählen 🔞      |             |                     |                             |            |      |
|                            | Zurücksetzen                                           |                              |                              |                             |                                  |               |             |                     |                             |            | Such |
| (                          | Zu verarbeitende schr                                  | iftliche Benachrichtigu      | ngen                         |                             |                                  |               |             |                     |                             |            |      |
|                            | ENSS ¢                                                 | Name 🗘                       | Ticket-Nummer 🌣              | Unterbrechungsart 🌣         | Regelung                         | \$            | Beginndatu  | m ≎ Enddatun        | n ≎ Einreichungsdatum ≎     | LfA-Büro ≎ |      |
|                            |                                                        |                              |                              | Elternurlaub                | Vollständige Auszeit             |               | 01/07/2024  | 31/07/2024          | 28/05/2024                  | BRÛSSEL    |      |
|                            | 2 Treffer (1 Seite(n))                                 |                              |                              | Elternurlaub                | Arbeitszeitverkürzung um 1       | l/5<br>⊫I     | 01/09/2024  | 30/06/2025          | 28/05/2024                  | CHARLEROI  |      |
|                            |                                                        |                              |                              |                             |                                  |               |             |                     |                             |            |      |
| (                          | Ergebnis: Anträge                                      |                              |                              |                             |                                  |               |             |                     |                             |            |      |
|                            | ENSS \$                                                | Name ≎                       | Ticket-Nummer 🗘              | Unterbrechungsart 🗘         | Regelung 🗘                       | Beginndatum 🗘 | Enddatum \$ | Einreichungsdatum 🗘 | Status ≎                    | LfA-Büro 🗘 | \$   |
|                            |                                                        |                              |                              | Zeitkredit                  | Arbeitszeitverkürzung auf<br>1/2 | 01/02/2024    | 28/02/2035  | 16/02/2024          | Wird von dem LfA bearbeitet | BRÜGGE     |      |
|                            |                                                        |                              |                              |                             |                                  |               |             |                     |                             |            |      |

## Beschäftigte(n) selektieren

- 1. Im Menü auf der linken Seite des Bildschirms klicken Sie auf "Einen neuen Antrag einreichen".
- 2. Wählen Sie die oder den Beschäftigten aus, für die oder den Sie einen Antrag einreichen möchten. Sie können dies über die Dimona-Personalkartei, oder durch Eingabe der Erkennungsnummer des Nationalregisters tun.
- Füllen Sie die Angaben der oder des selektierten Beschäftigten aus.
   Wir empfehlen Ihnen, die E-Mail-Adresse der oder des Beschäftigten einzugeben, damit sie oder er per E-Mail benachrichtigt wird.
- 4. Klicken Sie auf "Auswählen".

|                   |                                                                                                    | Beschäftigte(n) mithilfe der Dimona-Kartei oder manuell auswählen.                   |  |  |  |
|-------------------|----------------------------------------------------------------------------------------------------|--------------------------------------------------------------------------------------|--|--|--|
| Startseite        | Ubersichtsbildschi</td <td>Um eine(n) Beschäftigte(n) aus der Dimona-Personalkartei zu selekt klicken Sie hier.</td> | Um eine(n) Beschäftigte(n) aus der Dimona-Personalkartei zu selekt klicken Sie hier. |  |  |  |
| inen neuen Antrag | Suche nach Unterbrechu                                                                                               | Manuelle Auswahl:                                                                    |  |  |  |
| instellungen      | Unterbrechungsa                                                                                                    |                                                                                      |  |  |  |
| ich abmelden      | Regelun                                                                                                    | Frkennungsnummer des Nationalregisters *                                             |  |  |  |
|                   |                                                                                                    | Arbeitnehmerkennzahl * : O Angestellte(r)<br>O Arbeiter(in)                          |  |  |  |
|                   |                                                                                                    | Paritätische Kommission *:                                                           |  |  |  |

### Reichen Sie einen Antrag ein

- 1. Im Menü auf der linken Seite des Bildschirms klicken Sie auf "Einen neuen Antrag einreichen".
- 2. Füllen Sie alle Angaben zur Laufbahnunterbrechung aus.

|                               | Einen neuen Antrag einreichen                                            |
|-------------------------------|--------------------------------------------------------------------------|
| Beschäftigte(n) auswählen     |                                                                          |
| Einen neuen Antrag einreichen | Angestellte(r) / Männlich 200.00 : null                                  |
| Änderung                      |                                                                          |
| Annullierung                  | Die oder der Beschäftigte möchte eine vorübergehende Arbeitszeitverkürzt |
| Übersichtsbildschirm          | 🔿 um einen Zeitkredit zu nehmen                                          |
| Abfragen                      | O um einen Elternurlaub zu nehmen                                        |
| Bescheinigungen               | O um einem schwerkranken Mitalied seines Haushalts oder seiner F         |
| Anlagen                       | Reistand zu leisten                                                      |

3. Wenn die oder der Beschäftigte für mehrere Arbeitgeber arbeitet, kreuzen Sie die Option **"Beschäf-tigung bei mehreren Arbeitgebern"** an. Nähere Auskünfte hierzu finden Sie im <u>Infoblatt T68</u>.

|                                                                                                    | Einen neuen Antrag einreichen                                                                                                    |       |
|----------------------------------------------------------------------------------------------------|----------------------------------------------------------------------------------------------------|-------|
|                                                                                                    |                                                                                                    |       |
| Angestellte(r) / Männlich                                                                                  | 200.00 : null                                                                                                    |       |
|                                                                                                    | Art von Elternurlaub                                                                                                    |       |
| O Vollzeit O Vollzeit mit Flexibilisierung O                                                               | Halbzeit O Halbzeit mit Flexibilisierung O 1/5 O 1/10                                                                                                    |       |
| 1) Als Arbeitgeber können Sie der Inanspruchna                                                             | hme zustimmen, von:                                                                                                    |       |
| <ul> <li>einer vollzeitigen Unterbrechung für e</li> <li>einer Arbeitszeitverkürzung auf eine I</li> </ul> | inen Zeitraum von 1 Woche oder einem Vielfachen von 1 Woche. Eine Woche entspricht 7 aufeinanderfolgenden Kalendertag<br>Halbzeit für einen Zeitraum von 1 Monat oder einem Vielfachen von 1 Monat. | jen.  |
|                                                                                                    | Unterbrechungszeitraum                                                                                                    |       |
| Beginndatur                                                                                                | n *: [IIII] (Format: TT/MM/JJJJ)                                                                                                    |       |
| Enddatu                                                                                                    | n *: [Format: TT/MM/JJJJ]                                                                                                    |       |
|                                                                                                    | Normale Arbeitsregelung                                                                                                    |       |
| Vor diesem Antrag auf einen Elternurlaub betrug o                                                          | die vertragliche bzw. statutarische Arbeitsregelung der oder des Beschäftigten ★: St Min. pro Woche.                                                                                                |       |
| Eine Vollzeit beträgt *: St Min. pro W                                                                     | 'oche.                                                                                                    |       |
| Während der Unterbrechung beträgt die Arbeitsre                                                            | egelung *: St. Min. pro Woche.                                                                                                    |       |
| Beschäftigung bei mehreren Arbeitgebern                                                                    |                                                                                                    |       |
| Kommentar                                                                                                  |                                                                                                    |       |
|                                                                                                    |                                                                                                    |       |
|                                                                                                    | 200 Schriftzeichen übrig                                                                                                    |       |
|                                                                                                    |                                                                                                    |       |
| Die oder der Beschäftigte hat mich schriftlich am                                                          | *: [ (Format: TT/MM/JJJJ) von ihrem oder seinem Wunsch benachrichtigt, die Arbeitszeit zu verkürzen.                                                                                                |       |
| * Pflichtfelder                                                                                            |                                                                                                    |       |
| Zurück                                                                                                    |                                                                                                    | Weite |
|                                                                                                    |                                                                                                    |       |

Je nach Situation der oder des Beschäftigten müssen verschiedene Schritte unternommen werden. Informieren Sie Ihren Mitarbeiter darüber.

#### SITUATION 1: UNTERBRECHUNG BEI ALLEN ARBEITGEBERN

- Vollzeitige Laufbahnunterbrechung: Die oder der Beschäftigte nimmt eine vollzeitige Unterbrechung bei allen Arbeitgebern gleichzeitig.
- **Teilzeitige Laufbahnunterbrechung:** Die oder der Beschäftigte nimmt eine Arbeitszeitverkürzung bei allen Arbeitgebern gleichzeitig.

#### Was müssen Sie tun?

Alle Arbeitgeber müssen einen Online-Antrag einreichen. Die oder der Beschäftigte vervollständigt jeden Antrag.

# SITUATION 2: UNTERBRECHUNG BEI EINEM ODER MEHREREN ARBEITGEBERN (ABER NICHT BEI ALLEN)

- Vollzeitige Laufbahnunterbrechung: Die oder der Beschäftigte nimmt eine vollzeitige Unterbrechung bei einem oder mehreren Arbeitgebern.
- **Teilzeitige Laufbahnunterbrechung:** Die oder der Beschäftigte nimmt eine Arbeitszeitverkürzung bei einem oder mehreren Arbeitgebern.

#### Was müssen Sie tun?

- Der Arbeitgeber, bei dem die Unterbrechung genommen wird, reicht einen Online-Antrag ein. Die oder der Beschäftigte vervollständigt jeden Antrag.
- Die anderen Arbeitgeber füllen ein Formular aus:
  - Vollzeitige Laufbahnunterbrechung: Füllen Sie das Formular <u>"Erklärung über eine Beschäftigung bei zwei verschiedenen Arbeitgebern Vollständige Unterbrechung"</u> aus.
  - Teilzeitige Laufbahnunterbrechung: Füllen Sie das Formular <u>"Erklärung über eine Beschäftigung bei zwei verschiedenen Arbeitgebern Verkürzung der Arbeitszeit"</u> aus.
- 4. Überprüfen Sie die **Übersicht** der eingegebenen Daten und klicken Sie auf **"Bestätigen"**. Dem Antrag wird eine einheitliche **Ticketnummer** zugewiesen.
- 5. Bitten Sie die oder den Beschäftigten, den Antrag zu vervollständigen und an das LfA zu schicken.

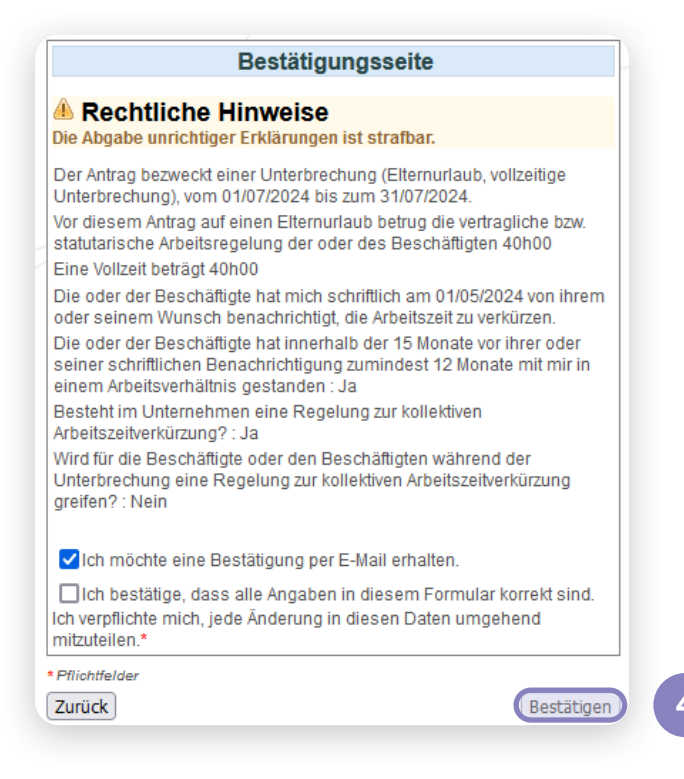

## Anträge ändern oder annullieren

Um einen Antrag zu ändern, müssen Sie zunächst die oder den Beschäftigten auswählen.

- 1. Klicken Sie im **Übersichtsbildschirm** auf **"Einen Antrag einreichen"** Folgen Sie den Schritten in Schritt 3: Wählen Sie eine oder einen Beschäftigten aus.
- 2. Nach der Auswahl einer oder eines Beschäftigten erscheint das Menü auf der linken Seite des Bildschirms.

Über dieses Menü können Sie Anträge ändern und annullieren oder Anlagen in den Antrag hochladen, solange die oder der Beschäftigte den Antrag noch nicht vervollständigt hat.

**Hinweis:** Sie können in diesem Bildschirm nur das Enddatum der Unterbrechung ändern. Möchten Sie etwas anderes ändern? Dann löschen Sie Ihren Antrag und reichen bitte einen neuen Antrag ein.

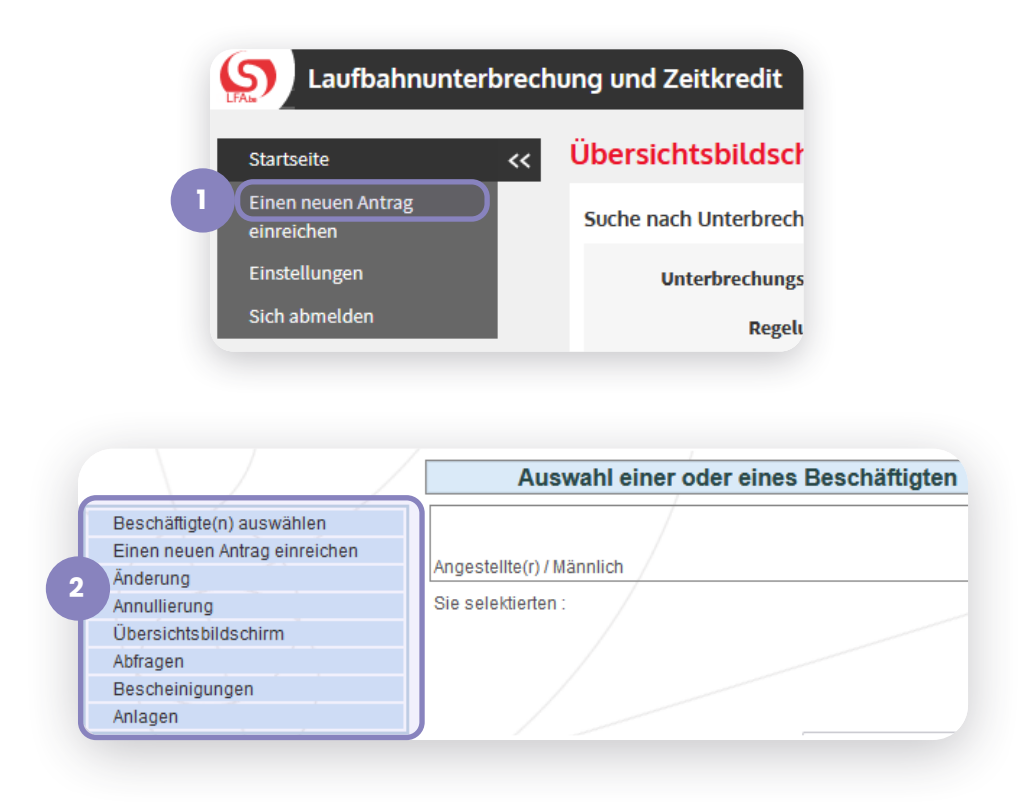